# 西北师范大学 eduroam 使用手册

eduroam(education roaming)是专为科研和教育机构开发的安全的环球 跨域无线漫游认证服务,目前已覆盖全球一百余个国家和地区的超过 6000 家科研机构和教育机构。加入 eduroam 联盟的机构成员可使用本机构提供 的合法账号,在全球已加入 eduroam 联盟的机构内实现无线网络访问的无 障碍漫游。目前,我国已有 201 所大学开通了 eduroam 服务,科研机构已有 51 所开通了 eduroam 服务。

中国教育网 eduroam 部署情况,参见 https://www.eduroam.edu.cn; 全球 eduroam 部署情况,参见 https://www.eduroam.org;

中国 eduroam 部署情况,参见 https://eduroam.cstnet.cn。

一、初次使用

①连接 eduroam 无线信号,登录账号为学号或工号,格式为"学号/工号@nwnu.edu.cn",首次使用需要进行密码修改;

②eduroam 密码修改步骤如下:进入学校信息门户"eduroam"版块修改密码,如下图所示,设置新密码时建议与信息门户密码一致。

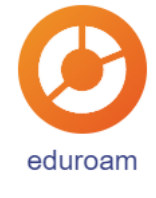

#### 二、安卓手机如何连接 eduroam 信号

①确定您所在区域有 eduroam 信号,打开手机的 WIFI 设置,搜索到 eduroam 信号,则此区域就可以使用 eduroam 服务上网,如下图所示:

| 中国移动 🖽 號 💷 💿 🚇                           | ՝ 水10173% ■0118:06 |
|------------------------------------------|--------------------|
| $\leftarrow$ wlan                        | :                  |
| WLAN                                     |                    |
| 可用 WLAN 列表                               |                    |
| <b>eduroam</b><br>加密                     | <u></u>            |
| ChinaNet-3iwy<br>加密(可使用 WPS)             |                    |
| ChinaNet-pstC<br>加密                      | <b></b>            |
| DIRECT-16-HP M227f Laser、<br>加密(可使用 WPS) | Jet 🕋              |
| DIRECT-CEPC-20190311112<br>加密(可使用 WPS)   | 3msJU 🕋            |
| NwnuNoc<br>加密                            | <b></b>            |
| <b>TP-LINK_87D3</b><br>加密                |                    |
| <b>TP-SC</b><br>加密                       |                    |

②点击 eduroam 信号弹出用户名和密码输入窗口。有的手机可能会显示很多选项,保持默认即可。只在身份栏填入 eduroam 登录账号,输入密码即可。

| 中国移动 🎟 🛄 🔿 🔽         | '໖ 券 ፤□፤ 99% ■■■ 13:43 |
|----------------------|------------------------|
| $\leftarrow$ eduroam |                        |
| EAP 方法               | PEAP >                 |
| 阶段2身份验证              | 无 >                    |
| CA 证书                | (未指定) >                |
| 身份                   |                        |
| anwnu.edu.cn         |                        |
| 匿名身份                 |                        |
|                      |                        |
| 密码                   | <i>B</i>               |
| 显示高级选项               |                        |
|                      |                        |
|                      |                        |
|                      |                        |
| 取消                   | 连接                     |

③输入密码后点击连接,显示连接成功,即可上网。

## 三、苹果手机如何连接 eduroam 信号

①确定您所在区域有 eduroam 信号,打开手机的 WIFI 设置,搜索到 eduroam 信号,则此区域就可以使用 eduroam 服务上网,如下图所示:

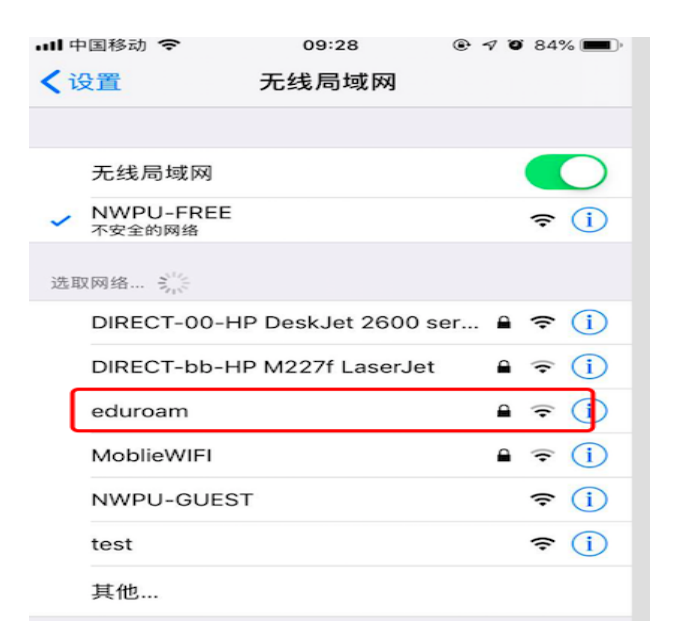

②点击 eduroam 信号, 弹出用户名和密码输入窗口。有的手机可能会

显示很多选项,保持默认即可。只在身份栏填入 eduroam 登录账号,输入 密码即可。

| 14:03 🛄                                                  |        |         |        |        |        |        |             |        |
|----------------------------------------------------------|--------|---------|--------|--------|--------|--------|-------------|--------|
| < WLAN                                                   |        |         |        |        |        |        |             |        |
| eduroam                                                  |        |         |        |        |        |        |             |        |
| <sup>身份</sup><br>■ ■ ■ ● ● ● ● ● ● ● ● ● ● ● ● ● ● ● ● ● |        |         |        |        |        |        |             |        |
|                                                          | 82.153 |         |        |        |        |        | 0           | ]      |
|                                                          | 高级     | 选项      |        |        |        | 连      | 接           |        |
| 88                                                       |        | $\odot$ | <1     | >      | S      | Q      |             | $\sim$ |
|                                                          | 2<br>N | i e     | •      | s<br>t | s<br>y | 7      | °i o        | °<br>p |
| ã                                                        | S      | d       | #<br>f | %<br>g | h      | s      | k           | ?      |
|                                                          | Z      | )<br>X  | c      | v      | :<br>b | ;<br>n | m           |        |
| 符                                                        | 123    | @       | s      | pace   | 0      | ·      | <b>英</b> /中 | 下一步    |

③在身份栏处输入 eduroam 登录账号,密码处填入密码,输入完成点击加入按钮。

| III 中国移动 🗢 | 09:29          | ۰ 🕫 🕫 84% 🔳 |
|------------|----------------|-------------|
|            | 输入"eduroam"的密码 | 3           |
| 取消         | 输入密码           | 加入          |
|            |                |             |
| 用户名        | 📕 @nwnu. e     | du. cn      |
| 密码 •••••   | •••••          |             |
|            |                |             |
|            |                |             |

④此时弹出证书选择信任服务器证书,即可连接。

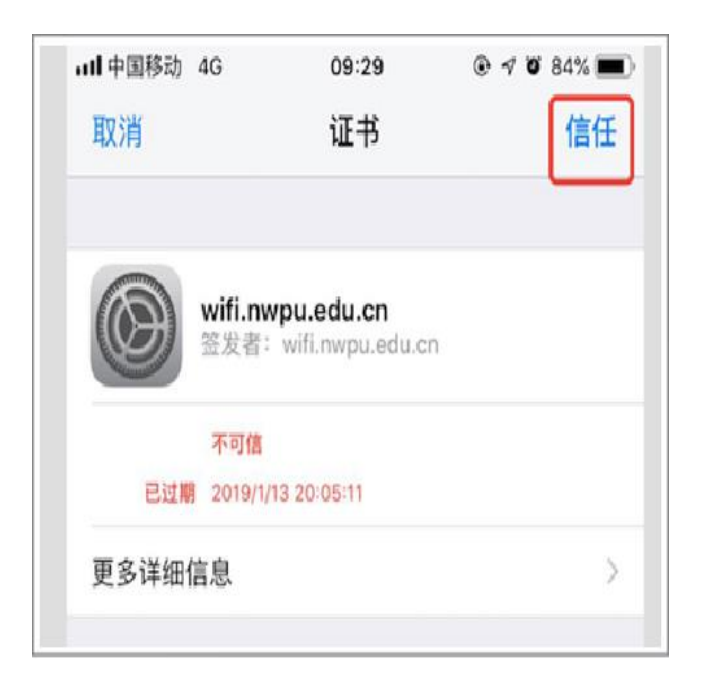

⑤连接成功,即可上网。

| ull 中国移动 ᅙ            | 09:30           | ۰ 🕫 🕫 83% 🔳    |
|-----------------------|-----------------|----------------|
| く设置                   | 无线局域网           |                |
| 无线局域网                 |                 |                |
| 🗸 eduroam             |                 | ₽ ╤ (j)        |
| 选取网络 影響               |                 |                |
| DIRECT-00-H<br>series | IP DeskJet 2600 | <b>≜ ? (</b> ) |

# 四、Windows 电脑如何连接 eduroam 信号

①确定您所在区域有 eduroam 信号,打开电脑的 WIFI 设置,搜索到 eduroam 信号,则此区域就可以使用 eduroam 服务上网,如下图所示:

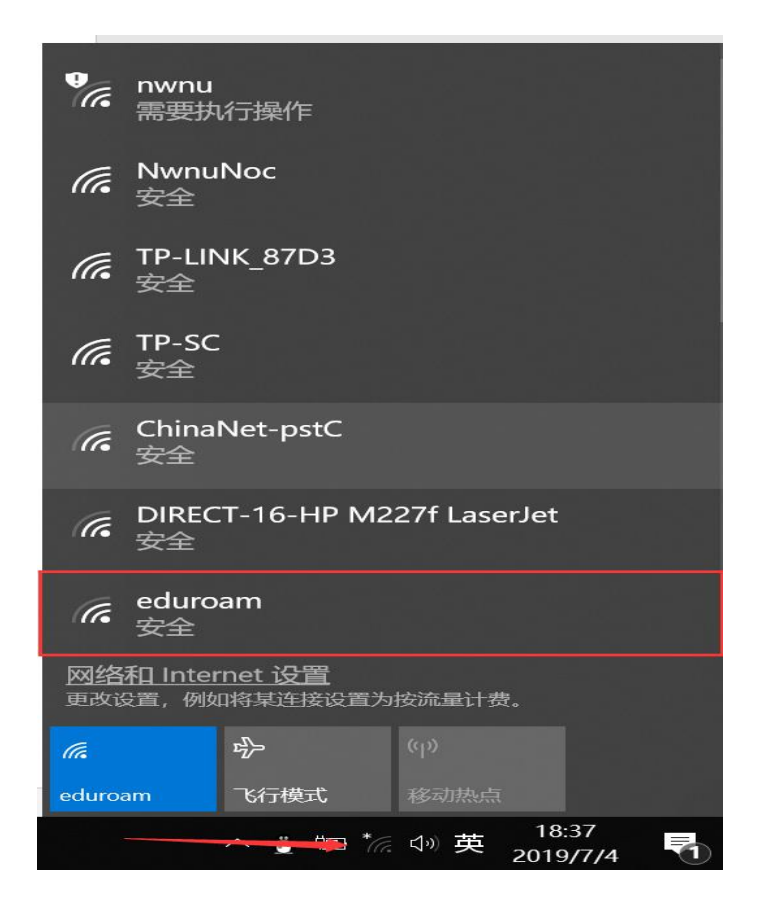

②选择 eduroam 信号,并连接。

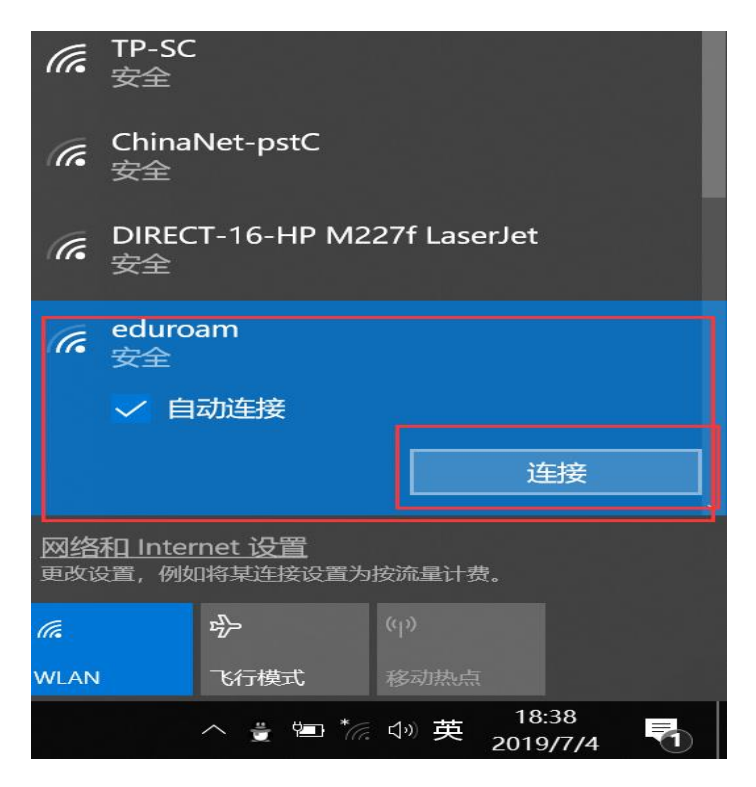

③输入账号和密码,点击"确定"按钮。

| CA DIREC<br>安全            | G DIRECT-16-HP M227f LaserJet<br>安全 |               |    |  |  |  |
|---------------------------|-------------------------------------|---------------|----|--|--|--|
| <i>候</i> eduro            | bam                                 |               |    |  |  |  |
| 输入的                       | 的用户名和额                              | 密码            |    |  |  |  |
|                           | @nwnu.ed                            | u.cn          |    |  |  |  |
| •••                       | ••••• \                             |               |    |  |  |  |
|                           | 确定                                  |               | 取消 |  |  |  |
| <u>网络和 Inte</u><br>更改设置,例 | <u>rnet 设置</u><br>如将某连接设置           | 为按流量计费。       |    |  |  |  |
| <i>(</i> [],              | r}-                                 | ( <b>1</b> )) |    |  |  |  |
| WLAN                      | 飞行模式                                | 移动热点          |    |  |  |  |

④连接成功,即可上网。

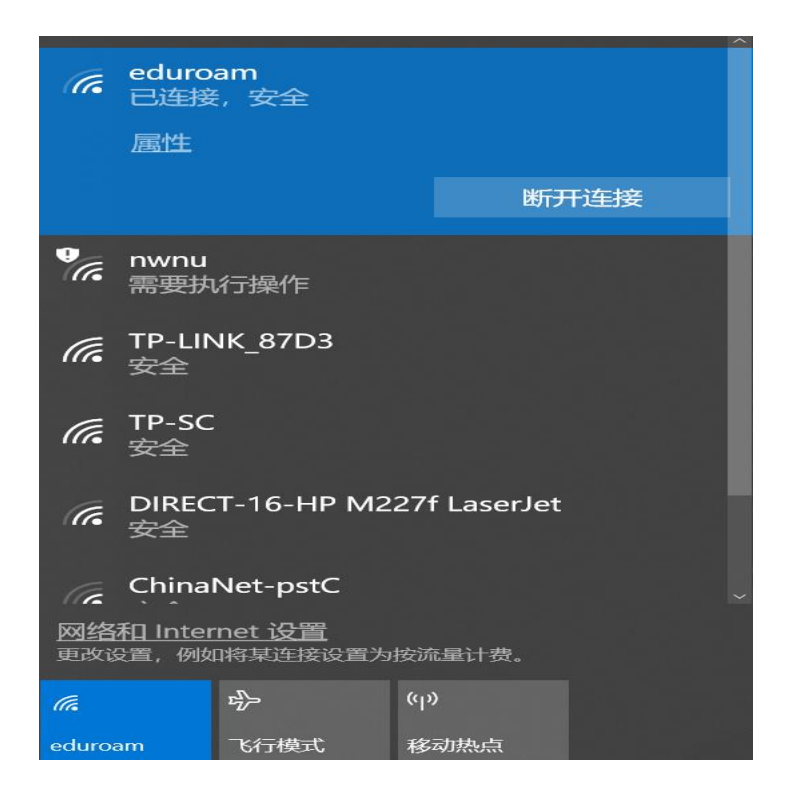

### 五、MAC 电脑如何连接 eduroam 信号

①确定您所在区域有 eduroam 信号,打开电脑的 WIFI 设置,搜索到 eduroam 信号,则此区域就可以使用 eduroam 服务上网。

②点击 eduroam 信号,弹出用户名和密码输入窗口,输入用户名和密码。

|   | Wi-Fi 网络"eduroam"需要 WPA2 企业级凭证。 |                                             |  |  |  |  |  |  |
|---|---------------------------------|---------------------------------------------|--|--|--|--|--|--|
|   | 用户名:                            | enwnu. edu. cn                              |  |  |  |  |  |  |
|   | 密码:                             | •••••                                       |  |  |  |  |  |  |
|   |                                 | <ul> <li>□ 显示密码</li> <li>✓ 记住该网络</li> </ul> |  |  |  |  |  |  |
| ? |                                 | 取消 加入                                       |  |  |  |  |  |  |

③此时会弹出信任证书窗口,点击"继续"按钮信任该证书。

| 000 | 验证证书                                                                                                    |
|-----|----------------------------------------------------------------------------------------------------|
|     | <b>正在对网络"eduroam"进行鉴定</b><br>在对服务器"wifi.nwpu.edu.cn"进行鉴定之前,您应该检查服务器的证书以确保它适合此<br>网络。<br>若要查看证书,请点按"显示证书"。 |
| ?   | 显示证书 取消 继续                                                                                                |

④输入电脑密码信任该证书。

| $\bigcirc$ | 您正在对' | '证书信任设置"进行更改。 |  |
|------------|-------|---------------|--|
| A          | 输入密码以 | 允许此次操作。       |  |
|            | 用户名:  | srun          |  |
|            | 密码:   |               |  |

⑤连接成功,即可上网。

| ()<br>() | 94% [ <del>'/</del> ]• |      | 3月29日     | 周五     | 15:48 | S | run      |
|----------|------------------------|------|-----------|--------|-------|---|----------|
| ٧        | Vi-Fi: 打开              |      |           |        |       |   |          |
| ¢        | 长闭 Wi-Fi               |      |           |        |       |   |          |
|          |                        |      |           |        |       |   |          |
| √ e      | duroam                 |      |           |        |       |   | ŝ        |
| 1        | 8A                     |      |           |        |       |   | (P)      |
| 2        | 25                     |      |           |        | (     |   | <u>چ</u> |
| D        | IRECT-00-              | HP D | eskJet 2  | 600 s  | eri   |   | ŝ        |
|          | IDECT hh               |      | 1007£1.00 | or lat |       | 0 | 0        |